# ATP課程資料庫\_使用手冊 課程上傳說明

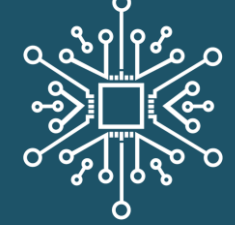

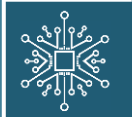

#### 第一次登入系統的老師請先完成會員註冊

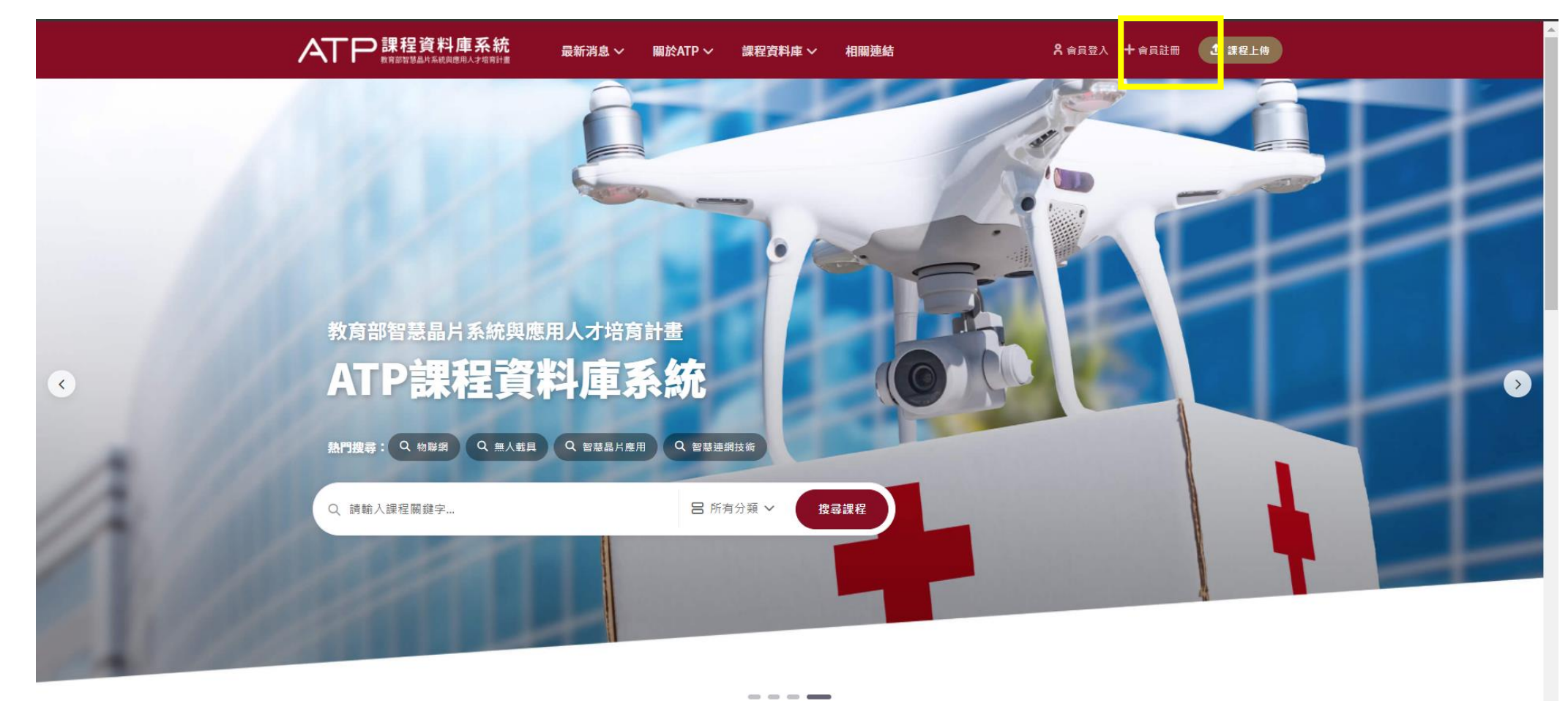

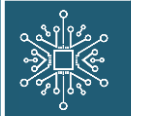

#### 請如實塡入資訊,\*為必塡

| ATP 課程資料<br>数可認知知識が系統                                                              | 斗 <b>庫系統 最新</b> 消息 ~ 關<br><sup>與應用人才消射證</sup>                                 | ■於ATP 〜 課程資料庫            | 「 ✓ 相關連結                                                                            | ♀ 含員登入 十 含 |  |
|------------------------------------------------------------------------------------|-------------------------------------------------------------------------------|--------------------------|-------------------------------------------------------------------------------------|------------|--|
| ⓓ 〉 會員註冊                                                                           |                                                                               |                          |                                                                                     |            |  |
|                                                                                    | 在收到您的申請資                                                                      | <b>會員</b><br>料後,我們會儘快審核您 | 主冊<br>ウ資料並在通過註冊後以E-mail通知您。                                                         |            |  |
|                                                                                    | 1<br>申請資料填寫                                                                   |                          | · · · · · · · · · · 2<br>送出審核                                                       |            |  |
|                                                                                    |                                                                               |                          |                                                                                     |            |  |
| <u>२</u> + व                                                                       | 申請資料                                                                          |                          |                                                                                     |            |  |
| ♀ E<br>使用君<br>您                                                                    | <b>申請資料</b><br>者帳號*<br>可以使用英文字母、數字                                            |                          | 密碼 *<br>請混合使用 8 個字元以上英文字母和數字                                                        | c          |  |
| C+ E<br>使用₹<br>您<br>密碼<br>::                                                       | <b>申請資料</b>                                                                   | •                        | 密碼 *<br>請混合使用 8 個字元以上英文字母和數字<br>真實姓名 *                                              | ¢          |  |
| <ul> <li>♀ 目</li> <li>使用</li> <li>您</li> <li>密碼</li> <li>請</li> <li>勝絡電</li> </ul> | <b>申請資料</b><br>者帳號*<br>可以使用英文字母、數字<br>確認*<br>再輸入一次您的密碼<br>電話*                 | ⊘                        | 密碼 *<br>請混合使用 8 個字元以上英文字母和數字<br>真實姓名 *<br>電子郵件信箱 *                                  | ē          |  |
| ♀ 目<br>使用<br>您<br>感碼<br>請<br>勝絡電                                                   | 申請資料         者帳號 *         可以使用英文字母、數字         確認 *         電話 *         單位 * |                          | 密碼 *<br>請混合使用 8 個字元以上英文字母和數字<br>真實姓名 *<br>電子郵件信箱 *<br>信箱為重要聯絡管道,請務必填寫正確E-ma<br>職稱 * | ail        |  |

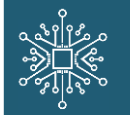

#### 使用者身分請選擇「課程主持人」並選擇所屬聯盟

| ATP課程資料庫系統<br>教育部基地基本系統規模規模力が有利注意 | 最新消息 ~                          | 關於ATP ~ | 課程資料庫 🗸    | 相關連結                                                                                                    | <b>2</b> 會員登入 | ╋┓╗ | ♪ 課程上傳 |
|-----------------------------------|---------------------------------|---------|------------|----------------------------------------------------------------------------------------------------|---------------|-----|--------|
| 使用者身份 *<br>〇 國內救師<br>希望申請之課程名     | <ul> <li>課程主持人</li> </ul>       | 〇 其他身   | 份 (請於下方欄位意 | 主明)                                                                                                    |               |     |        |
| 使用者所屬聯盟(非<br>智慧晶片系統與              | 告無所屬聯盟無需選擇,<br>應用人才培育計 <b>畫</b> |         | × ۲        | ₩<br>■晶片系統整合推動聯盟                                                                                             |               | ~   |        |
|                                   |                                 |         |            | ] <sup>]</sup> 靅擇<br><mark>慧聶涓糸統整合推動聯盟</mark><br>]<br>臺健康晶片糸統與應用聯盟<br>]<br>臺環境晶片糸統與應用聯盟<br>]<br>臺環境晶片糸統與應用聯盟 | 證<br>確定送出     |     |        |

| 教育部智慧晶片系統整合推動聯盟中心計畫辦公室                  | 最新消息         | 關於ATP        | 課程資料庫           | 相關連結 |
|-----------------------------------------|--------------|--------------|-----------------|------|
| ◎ 701 臺南市東區大學路1號 (國立成功大學電機工程學系6樓92622室) | 最新公告         | 計畫說明         | 前瞻課程            | 會員登入 |
| →蜩頁問題                                   | 最新文件<br>活動快訊 | 計畫目的<br>建置規劃 | 非同步課程<br>開放式課程  | 會員註冊 |
| I TEL: (06)275-7575 分機 54323            |              | 流程及架構        | 智慧聯網技術與應用人才培育計畫 | 課程上傳 |
| 🖸 E-mail : nckuatp.web@gmail.com        |              | 組織成員         | 智慧晶片系統與應用人才培育計畫 |      |
| ▲ 連邦問題                                  |              |              | 無人載具人才培育計畫      |      |

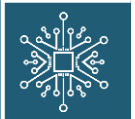

#### 完成會員註冊,我們將進行審核,審核通過後會以e-mail方式通知

| ATP課程資料庫系統<br>期間部間級出作系統限應用人才均同計畫                                                             | 最新消息 >   關於ATP >                                  | 課程資料庫 ~ 相關連結                                             | ₿ 會員登入 + 會員註冊             | ▲ 課程上傳 |
|----------------------------------------------------------------------------------------------|---------------------------------------------------|----------------------------------------------------------|---------------------------|--------|
|                                                                                              | 在收到您的申請資料後,我們會                                    | 會員註冊<br>會儘快審核您的資料並在通過註冊後以E-ma                            | 1通知您。                     |        |
|                                                                                              | 1<br>申請資料填寫                                       |                                                          | <b>2</b><br>送出審核          |        |
| ⊙ 申請成功 · 约                                                                                   | 您的資料已送出審核!                                        |                                                          |                           |        |
| 申請資料<br>① 在收到您的申<br>晶片系统整合                                                                   | 請資料後,我們會儘快審核您的資料;<br>推動聯盟中心計畫辦公室 專任助理 論           | 並在通過註冊後以E-mail通知您,若有任何<br>排羽青 yuching.job@gmail.com,我們會僂 | 疑慮者,請儘快回信給教育部智慧<br>快為您處理。 |        |
| <ul> <li>使用者帳號: yuch</li> <li>真實姓名: 謝羽青</li> <li>聯絡電話: 06-275</li> <li>電子郵件信箱: yu</li> </ul> | ning<br>57575轉62400再轉1922<br>uching.job@gmail.com |                                                          |                           |        |
| <ul> <li>服務單位: 國立成</li> <li>職稱: 專任助理</li> <li>使用者身份: 課程</li> <li>希望申請之課程</li> </ul>          | 功大學<br>主持人<br><b>名稱:</b>                          |                                                          |                           |        |
| • 使用者所屬聯盟:                                                                                   | 智慧晶片系統與應用人才培育計畫 /                                 | 智慧晶片系統整合推動聯盟                                             |                           |        |

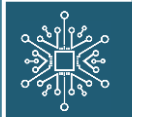

atp.

### 二、教材上傳

#### 請於登入後至個人頁面進行課程上傳,並請填寫課程相關資訊

|                                                               | 課程上傳            |                  |
|---------------------------------------------------------------|-----------------|------------------|
| 謝羽青                                                           |                 |                  |
| 高 課催生行入<br>唸 06-275755第62400再籍1922<br>☑ yuching.job@gmail.com | a未 任 約 □□       | ന്               |
| <b>①</b> 課程上傳                                                 |                 | 上傳課程縮圖           |
| 0 算才游览徐骧                                                      | 中文課程名稱 *        |                  |
| ☆ 基4 具料推模                                                     | test            |                  |
| 品 修改密碼                                                        | 英文課程名稱 *        |                  |
| 課程管理                                                          | test            |                  |
| ♡ 我的最愛                                                        | 所屬聯盟 *          |                  |
| ├ 會員登出                                                        | 智慧晶片系統與應用人才培育計畫 | ♥ 智慧晶片系統整合推動聯盟 ♥ |
|                                                               | 課程主持人 *         | 課程主持人(英文) *      |
|                                                               | 謝羽青             | Yu-Ching, Hsieh  |

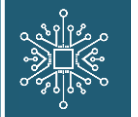

申請原因請選擇「課程開發老師」

| ATP 課程資料庫系統<br>教育部部8島片系統執意用人才均有計畫 | 最新消息 > 開於ATP > 課程資料庫 > 相關連結                                                                    | <b>2</b> 謝羽吉 課程上傳 會員登出 |
|-----------------------------------|------------------------------------------------------------------------------------------------|------------------------|
|                                   | 是否申請非同步教材 *<br>○ 是                                                                             |                        |
|                                   | 讀選擇原因<br>當成授課教材(帶填上開課時間及課程名稱)<br>個人學術研究参考用<br>推廣課程教材申請<br>對太課程教材申請<br>對太課程制發考師<br>異型開發老師<br>異他 | ~                      |
|                                   | 請填中文課程簡介,字數約200~300字<br>英文課程簡介<br>時頃古文理程館介,字數約200~200字                                         |                        |

#### 中文課程內容

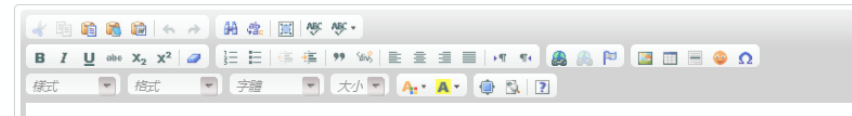

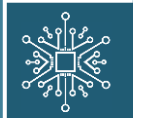

#### 請務必上傳3-5分鐘該門教材之大綱影片,課程附件格式詳列表

| ATP課程資料庫系統<br>教育部基拠本所規模圏ルノナ相対計 | 最新消息 ~ 關於ATP ~ 課程資料庫 ~ 相關連                                                                         | 結 名 謝羽青 (                                       | 課程上傳會員登出   |
|--------------------------------|----------------------------------------------------------------------------------------------------|-------------------------------------------------|------------|
|                                |                                                                                                    |                                                 | <i>li.</i> |
|                                | 英文課程內容                                                                                             |                                                 |            |
|                                | ▲ 回 回 回 ● → 州 & 回 ● ◆ ・<br>B I U → x <sub>2</sub> x <sup>2</sup> 2 IEE ● 孝 判 ・<br>様式 ▼ 様式 ▼ 字譜 ▼ 力 | ≪ E 2 3 8 1 1 1 1 1 1 0 1 1 1 1 1 1 1 1 1 1 1 1 | ه          |
|                                | test                                                                                               |                                                 |            |
|                                |                                                                                                    |                                                 |            |
|                                |                                                                                                    |                                                 |            |
|                                | 課程介紹影片(影片支援備案格式mp4、avi、mov,<br>選擇備案 未選擇任何檔案                                                        | 單一欄案的上傳限制1GB)                                   |            |
|                                |                                                                                                    |                                                 |            |
|                                | ▶ 「床 1至 P11 I十                                                                                     | 的上値限制1GB                                        |            |
|                                | 文件:pdf、doc、docx、odt、ppt、pptx<br>影片:mp4、avi、mov<br>圖片:jpg、jpg、png、gif                               | × xls × xlsx                                    |            |
|                                | 壓縮檔:7z、zip、rar                                                                                     |                                                 |            |

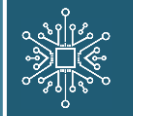

#### 附件上傳同一單元可上傳數個檔案,可增加數個單元上傳,完成後請按送出

| 新消息 ~ | 關於ATP ~       | 課程資料庫 ~ | 相關連結               | 名 謝羽青 (語 | <b>果程上傅 會員登出</b> | ~ | 關於ATP 〜<br><sup>ど安上値</sup> | 課程資料庫 〜                 | 相關連結                               |           | 8 謝羽青 | 課程上傅 | 會員登出 |
|-------|---------------|---------|--------------------|----------|------------------|---|----------------------------|-------------------------|------------------------------------|-----------|-------|------|------|
|       | 1 副除此附有       | 4       |                    |          |                  |   | 選擇檔案選擇檔案                   | 見劃.pp                   | ptx<br><sub>转</sub> 暨07 at 23_00 G | MT-7).mp4 |       |      |      |
|       | 中文附件名稱        |         |                    |          |                  |   | 選擇檔案                       | 未選擇任何檔案                 |                                    |           |       |      |      |
|       | 英文附件名稱<br>附件1 |         |                    |          |                  |   | + 新増福蒸欄位                   | Π                       |                                    |           |       |      |      |
|       | 檔案上傳<br>選擇檔案  | ₿.pp    | tx                 |          |                  |   | 一 删除此附付                    | 件                       |                                    |           |       |      |      |
|       | 選擇檔案<br>選擇檔案  | 未選擇任何檔案 | t 23_00 GMT-7).mp4 |          |                  |   | 时件2<br>英文附件名稱              |                         |                                    |           |       |      |      |
|       | + 新増檔案欄位      |         | 單元數個附              | 件        |                  |   | 附件2                        |                         |                                    |           |       |      |      |
| Ē     | 新增附件          | 新北      | 曾不同單元              |          |                  | • | 選擇檔案<br>十 新増檔案欄位           | 未選擇任何檔案<br>未選擇任何檔案<br>立 |                                    |           |       |      |      |
| (     | く 取消          |         |                    |          | 確定送出 >           | ¢ | 新增附件                       |                         |                                    |           |       |      |      |

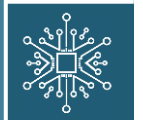

#### 上傳後,我們將進行審核,審核通過後會以e-mail方式通知

| 資料上傳<br>正在建立新課程中<br>關閉視窗                          | <b>資料上傳</b><br>新増課程內容完成!<br>開閉視窗                                                                                                    |
|---------------------------------------------------|----------------------------------------------------------------------------------------------------|
| ATP課程資料庫系統 最新消息                                   | 息 > 開於ATP > 課程資料庫 > 相關連結                                                                                                    |
| <ul> <li>         ・         ・         ・</li></ul> | 課程上傳 ② 您的課程資料已成功上傳! ③ 안以勁您的課程資料,我們會僅快審核您的課程資料,並在通過後以E-mail通知您,若有任何疑應者,請僅快回<br>信約方寫都醫品片系統整合推動聯盟中心計畫等公室 專任助理 謝羽菁 yuching.job@gmail.com,我們會僅 |

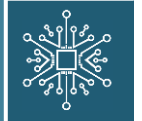

## 三、完成上傳

#### 審核通過後,可於個人頁面中課程管理項下看到完成上傳之課程

| ATP 課程資料庫系統<br>数項室は登場片系統規模規規力2初時計畫                                                             | 最新消息 > 開於ATP > 課程資料庫 > 相關連結 |
|------------------------------------------------------------------------------------------------|-----------------------------|
| 金 > 會員中心                                                                                       |                             |
| 謝羽青                                                                                            | 課程管理                        |
| <ul> <li>○ 課程主持人</li> <li>○ 06-2757575華62400再轉1922</li> <li>☑ yuching.job@gmail.com</li> </ul> | test test                   |
| <b>①</b> 課程上傳                                                                                  | test<br>智慧晶片系統              |
| ○ 基本資料維護                                                                                       | 整合推動聯盟                      |
| 合 修改密碼                                                                                         |                             |
| ■ 課程管理                                                                                         |                             |
| ♡ 我的最愛                                                                                         |                             |
|                                                                                                |                             |
|                                                                                                |                             |

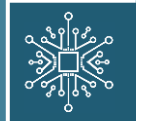

### 三、完成上傳

#### 於ATP課程資料庫頁面選擇所屬聯盟及可看到老師上傳的課程

| ATP課程資料庫系統 最新消息 > 關於ATP                                                 | ◇ 課程資料庫 ◇ 相關連結                                                                                                    | A 謝羽吉 課程上傳 會員登出                                                                                                    |
|-------------------------------------------------------------------------|----------------------------------------------------------------------------------------------------|----------------------------------------------------------------------------------------------------|
| ⑥ > 課程資料庫 > 智慧晶片系統與應用人才培育計畫 > 智慧晶片系統整合推動                                |                                                                                                    |                                                                                                    |
| A 書 書 晶 片 系 統 整 合 推 動 聯 盟         U U U U U U U U U U U U U U U U U U U | 開放式課程       >         智慧晶片系统與應用人才培育計畫       >         智慧晶片系统與應用人才培育計畫       >         無人載具人才培育計畫       >         智慧          留慧          留慧          留慧          留慧          留慧          留慧          留慧          留慧          留慧          留慧          留慧          留慧          留慧          1.2 | C       課程程提示         SALFA朱銘宮合推動開設       (2)         SALKAK究園上SALKAWDRE用       (2)         SALKALKAWDRE       (2)         SALKALKAWDRE       (2)         SALKALKAWDRE       (2)         SALKALKAWDRE       (2)         SALKALKAWDRE       (2)         SALKALKAWDRE       (2)         SALKALKAWDRE       (2)         SALKALKAWDRE       (2)         SALKALKAWDRE       (2)         SALKAWDRE       (2)         SALKAWDRE       ( |

atp.ee.ncku.edu.tw/class21.html

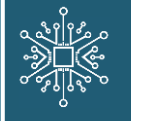

## 四、聯絡資訊

- > 負責同學:李御豪同學
- > 信箱:nckuatp.cus@gmail.com
- > 連絡電話: (06)275-7575轉62400再轉1950